### Welcome to XYZ Hotel Market Operated by GrabScanGo 03-29-2023 GrabScanGo Mobile App 03:54 PM \$0.74 Aquafina 16.9oz Price: \$0.69 Qty: 1 Stored Funds 03-27-2023 GrabScanGo Mobile App 12:00 PM \$0.60 Lays Regular Classic Price: \$0.55 Qty: 1 Payroll 03-24-2023 Self-Checkout Terminal 04:25 PM \$0.66 Search Scan HELP

# Front Desk Pay Terminal has 2 Modes:

- 1. Scan Products
- 2. Search Products

Home Screen shows most recent transactions along with purchase method – Self-Checkout Terminal, Front Desk Terminal, Mobile App

# Welcome to

# XYZ Hotel Market

Operated by GrabScanGo

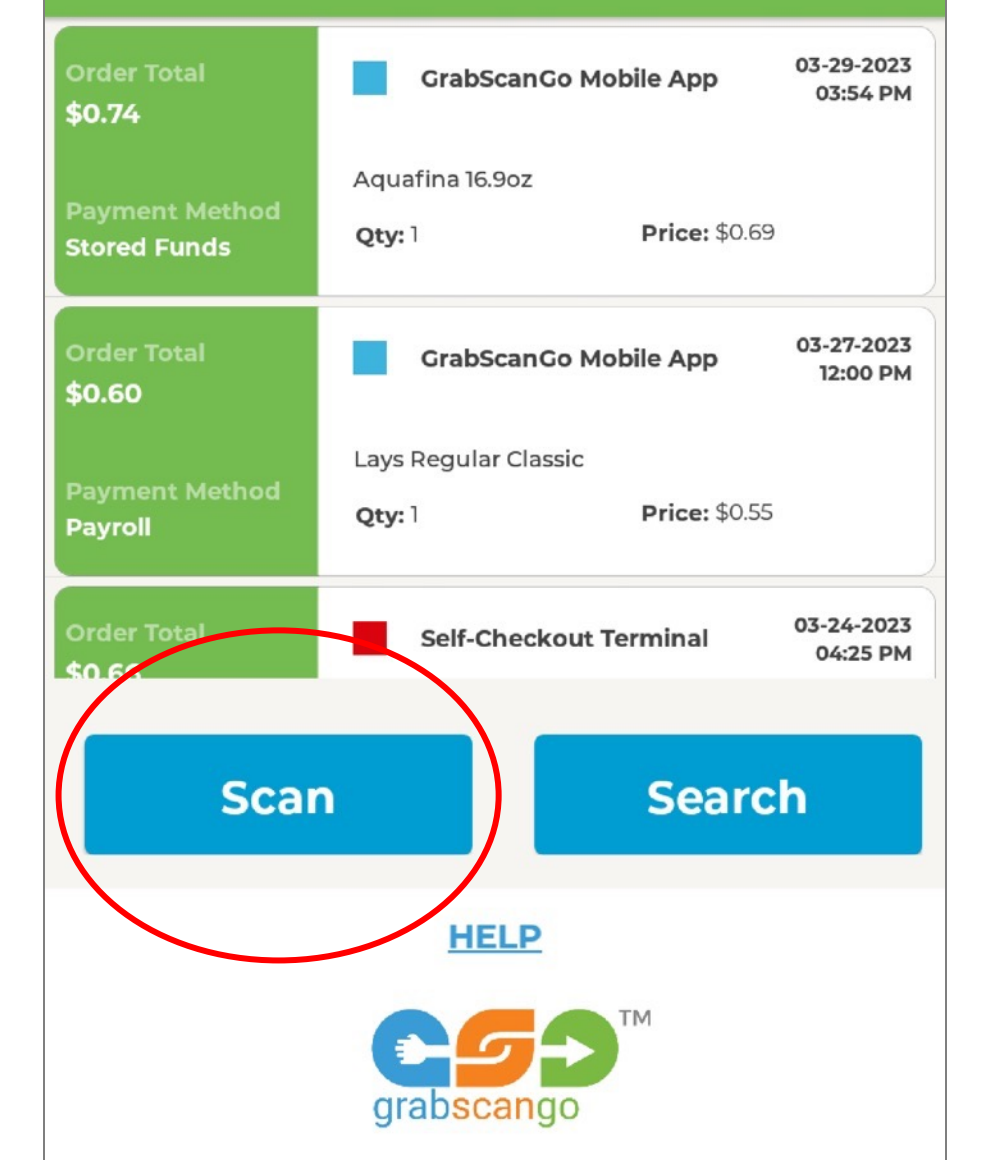

• Click "Scan"

# Welcome to

XYZ Hotel Market

# **Select Payment Method**

| grabscango       |                |                   |   |  |  |  |
|------------------|----------------|-------------------|---|--|--|--|
|                  | Cancel Confirm |                   |   |  |  |  |
| I                | #              |                   |   |  |  |  |
| 0n<br>\$0        | Enter Room #   |                   |   |  |  |  |
| Pa               | 0              | Room              |   |  |  |  |
| Paj              | 0              | Comp              |   |  |  |  |
| Or<br><b>\$0</b> | 0              | Member Reward     | # |  |  |  |
| Pa:<br>Stc       | 0              | Cash              |   |  |  |  |
| \$0              | 0              | Debit/Credit Card | ł |  |  |  |

- If guest is paying with Debit/Credit Card: Click "Debit/Credit Card" AND enter Room #; Click "Confirm"
  - If guest not staying at hotel, enter "000" for Room #; Click "Confirm"
- If guest is paying Cash: Click "Cash" AND enter Room #; Click "Confirm"
  - If guest not staying at hotel, enter "000" for Room #; Click "Confirm"
- If product(s) are being offered as Member Reward: Click "Member", enter Membership # AND enter Room #; Click "Confirm"
- If product(s) are Complimentary: Click
  "Comp" AND enter Room #; Click
  "Confirm"
- If product(s) are being Billed to Room: Click "Room" AND enter Room #; Click "Confirm"

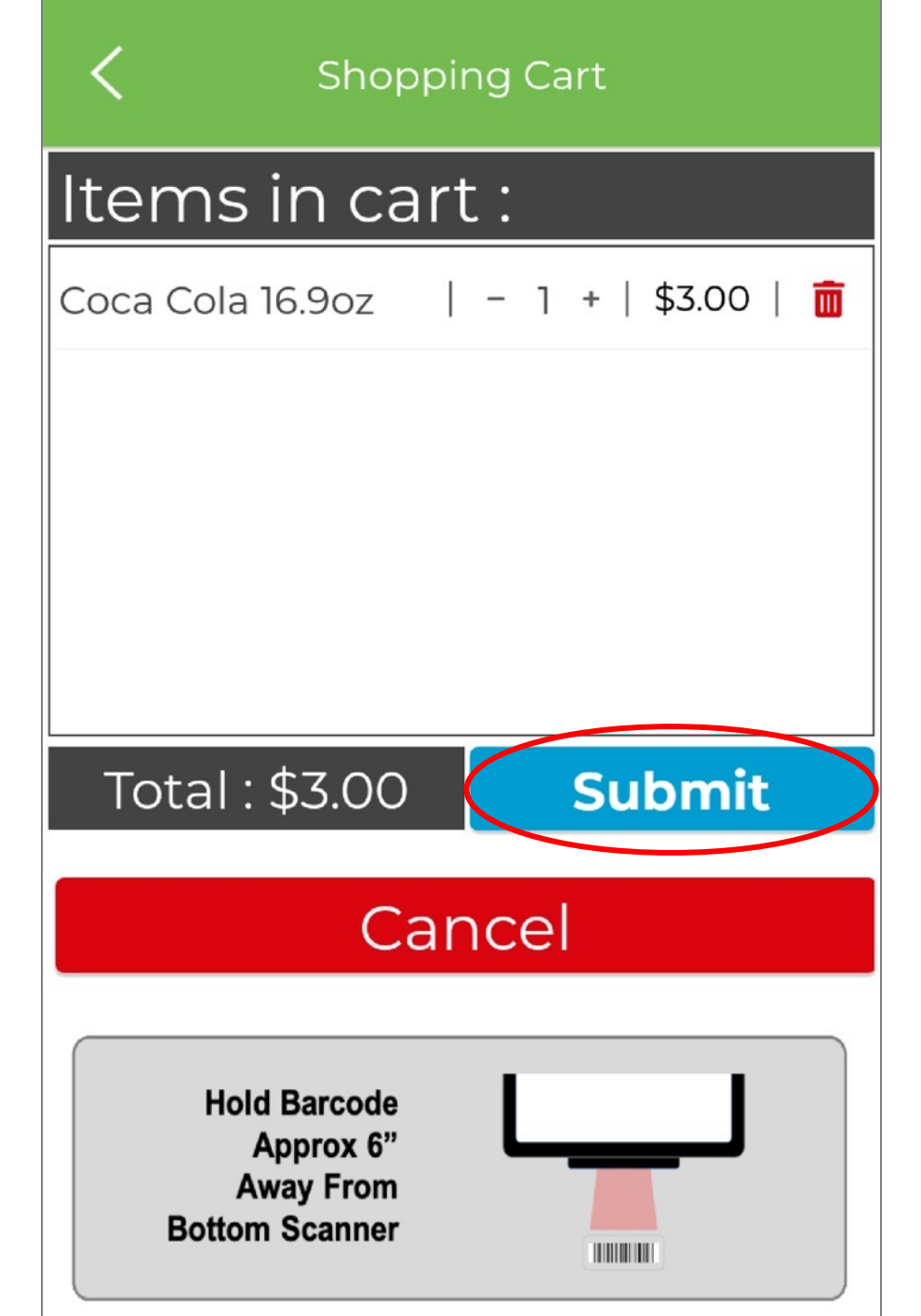

If guest is NOT paying with Debit/Credit Card – e.g. Cash, Room Charge, Comp or Member Reward:

- Scan products using scanner at bottom of terminal
- Click "Submit"

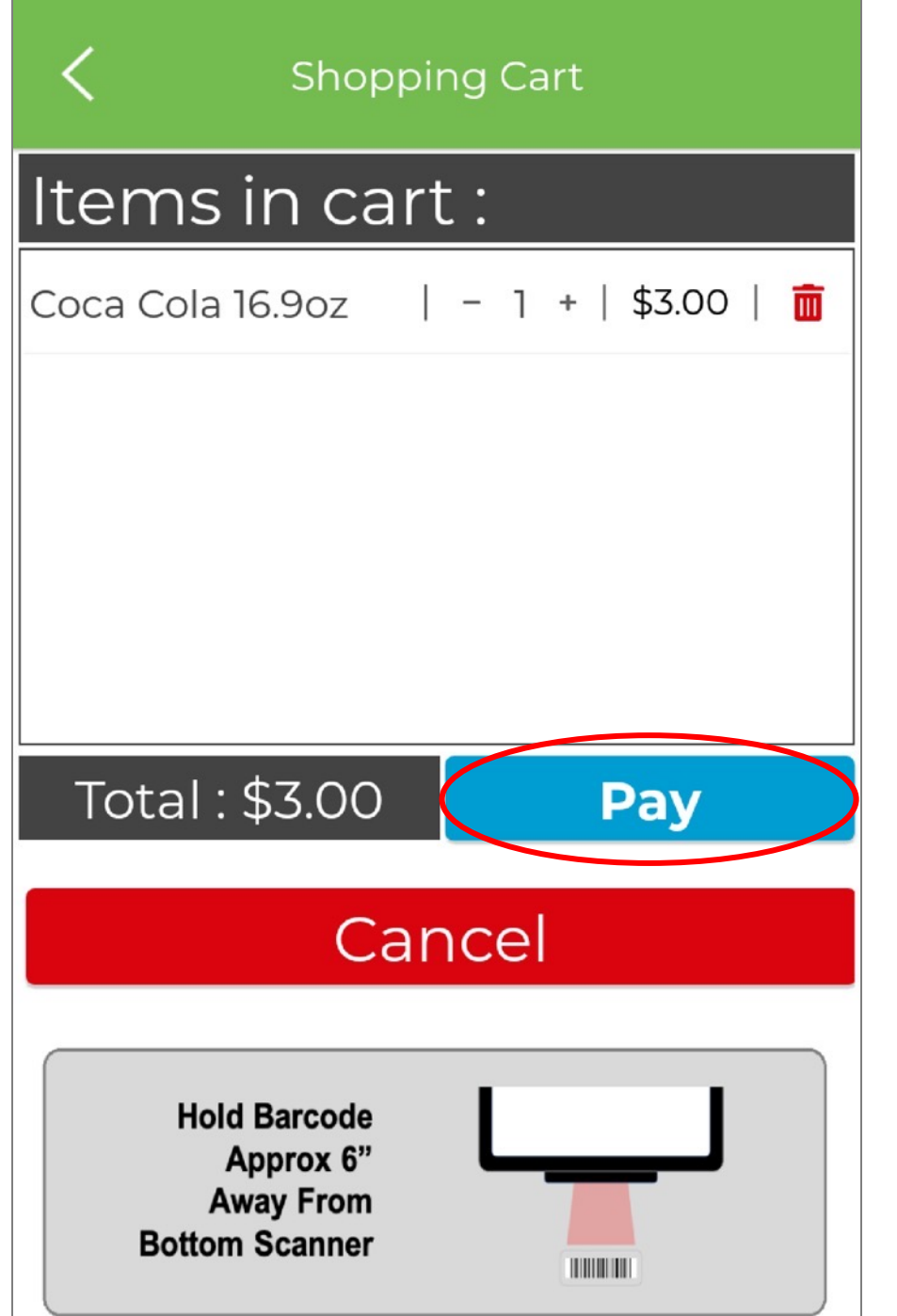

#### If guest is paying with Debit/Credit Card:

- Scan products using scanner at bottom of terminal
- Click "Pay"

| N Pay             |        |
|-------------------|--------|
| Subtotal          | \$3.00 |
| Container Deposit | \$0.05 |
| Sales Tax         | \$0.29 |
| Total             | \$3.34 |

Insert or Swipe Card in Reader

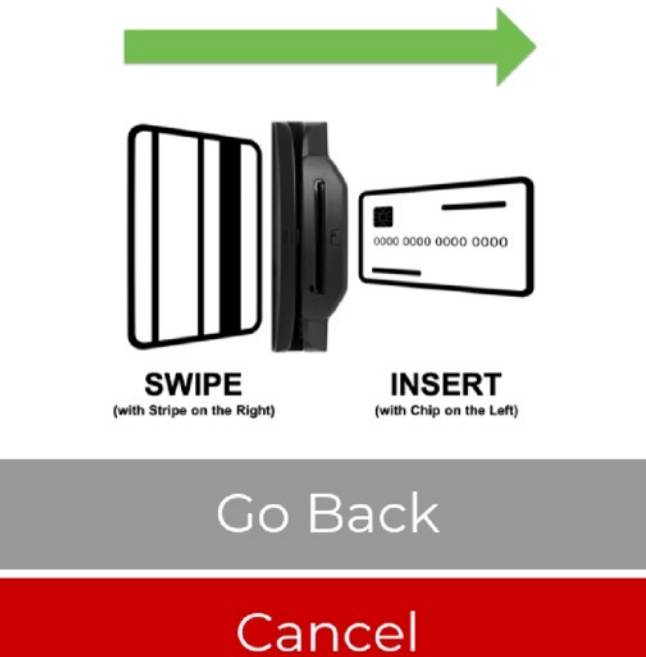

#### If guest is paying with Debit/Credit Card:

• Insert or swipe guest's card in card reader

# Welcome to

# XYZ Hotel Market

Operated by GrabScanGo

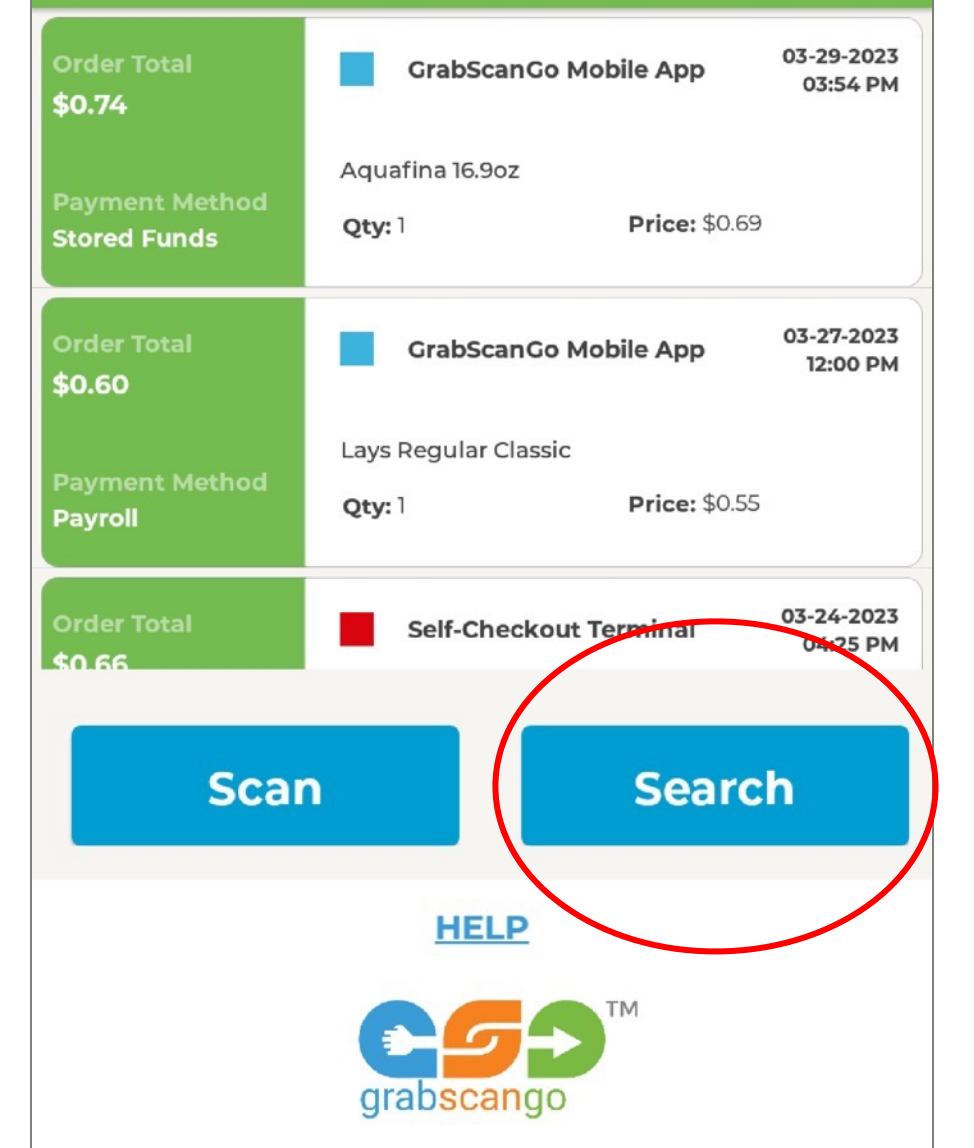

• Click "Search"

# Welcome to

XYZ Hotel Market

### **Select Payment Method**

| l                | Cancel Confirm |                   |   |  |  |  |
|------------------|----------------|-------------------|---|--|--|--|
| ſ                | #              |                   |   |  |  |  |
| 0r<br>\$0        | Enter Room #   |                   |   |  |  |  |
| _                | 0              | Room              |   |  |  |  |
| Paj              | 0              | Comp              |   |  |  |  |
| or<br><b>\$0</b> | 0              | Member Reward     | # |  |  |  |
| Pa:<br>Sto       | 0              | Cash              |   |  |  |  |
| \$O              | 0              | Debit/Credit Card |   |  |  |  |

- If guest is paying with Debit/Credit Card: Click "Debit/Credit Card" AND enter Room #; Click "Confirm"
  - If guest not staying at hotel, enter "000" for Room #; Click "Confirm"
- If guest is paying Cash: Click "Cash" AND enter Room #; Click "Confirm"
  - If guest not staying at hotel, enter "000" for Room #; Click "Confirm"
- If product(s) are being offered as Member Reward: Click "Member", enter Membership # AND enter Room #; Click "Confirm"
- If product(s) are Complimentary: Click
  "Comp" AND enter Room #; Click
  "Confirm"
- If product(s) are being Billed to Room: Click "Room" AND enter Room #; Click "Confirm"

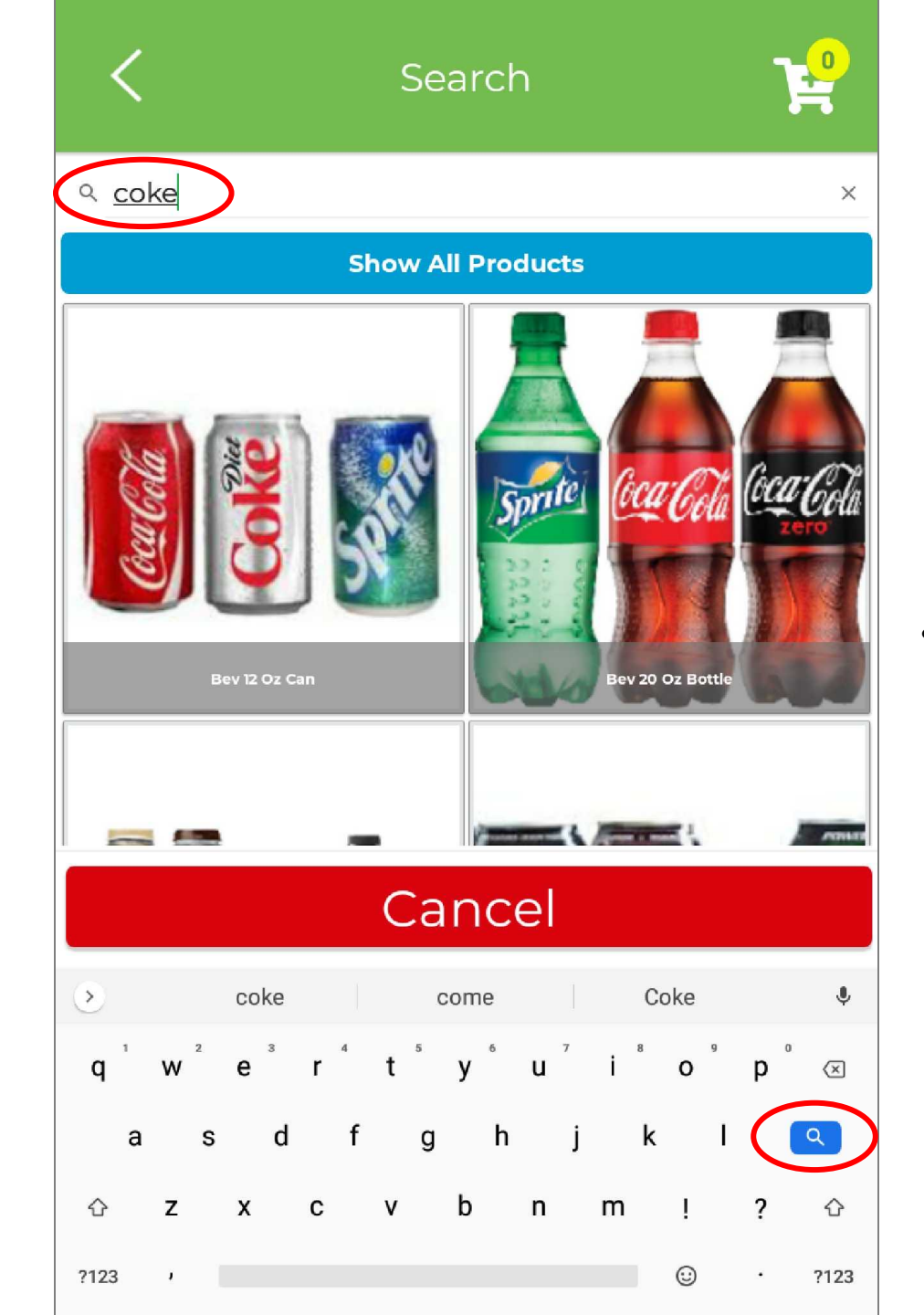

• Type product name in box at the top & click Search button on keyboard

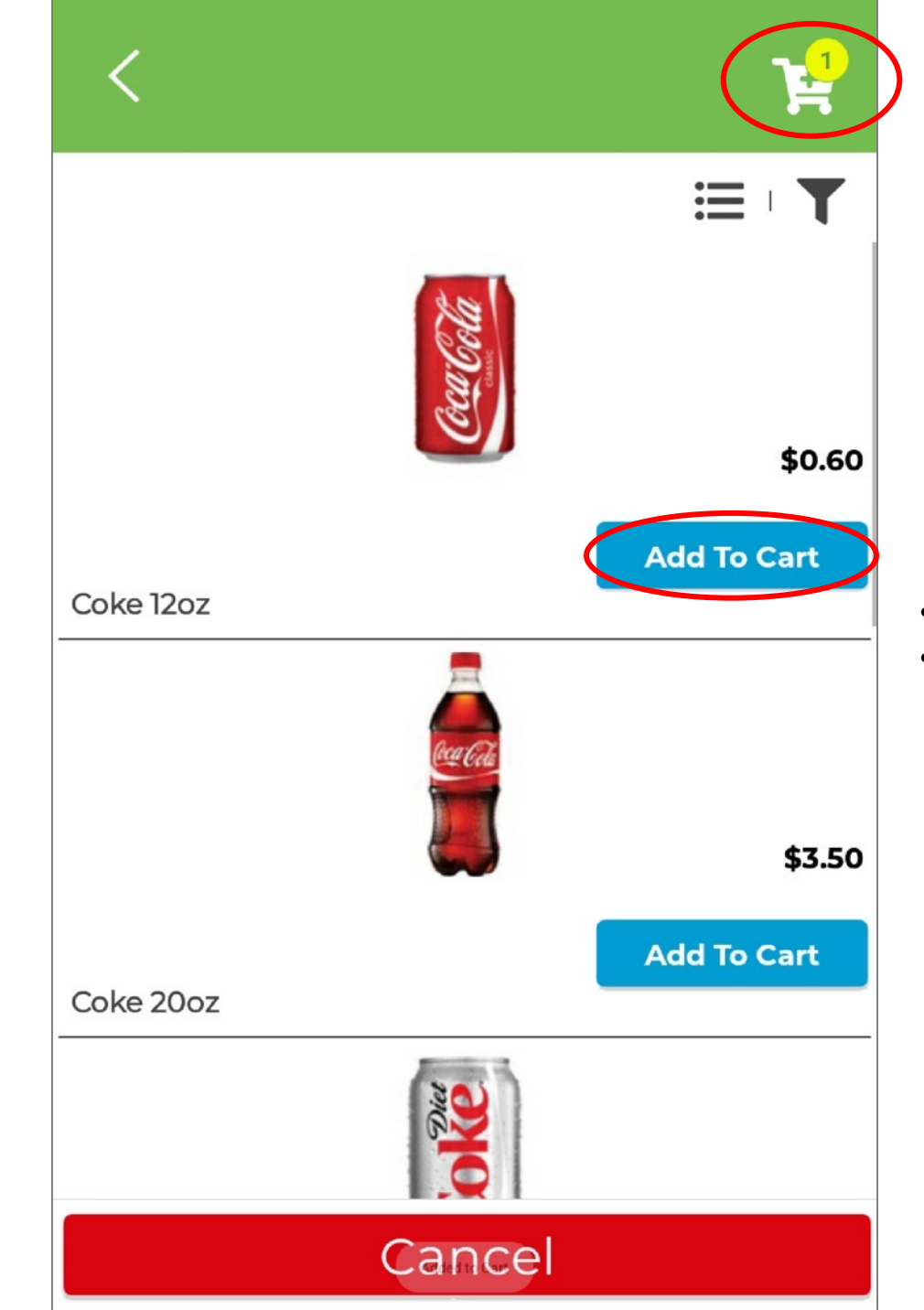

- Click "Add To Cart"
- Click Shopping Cart when done adding products

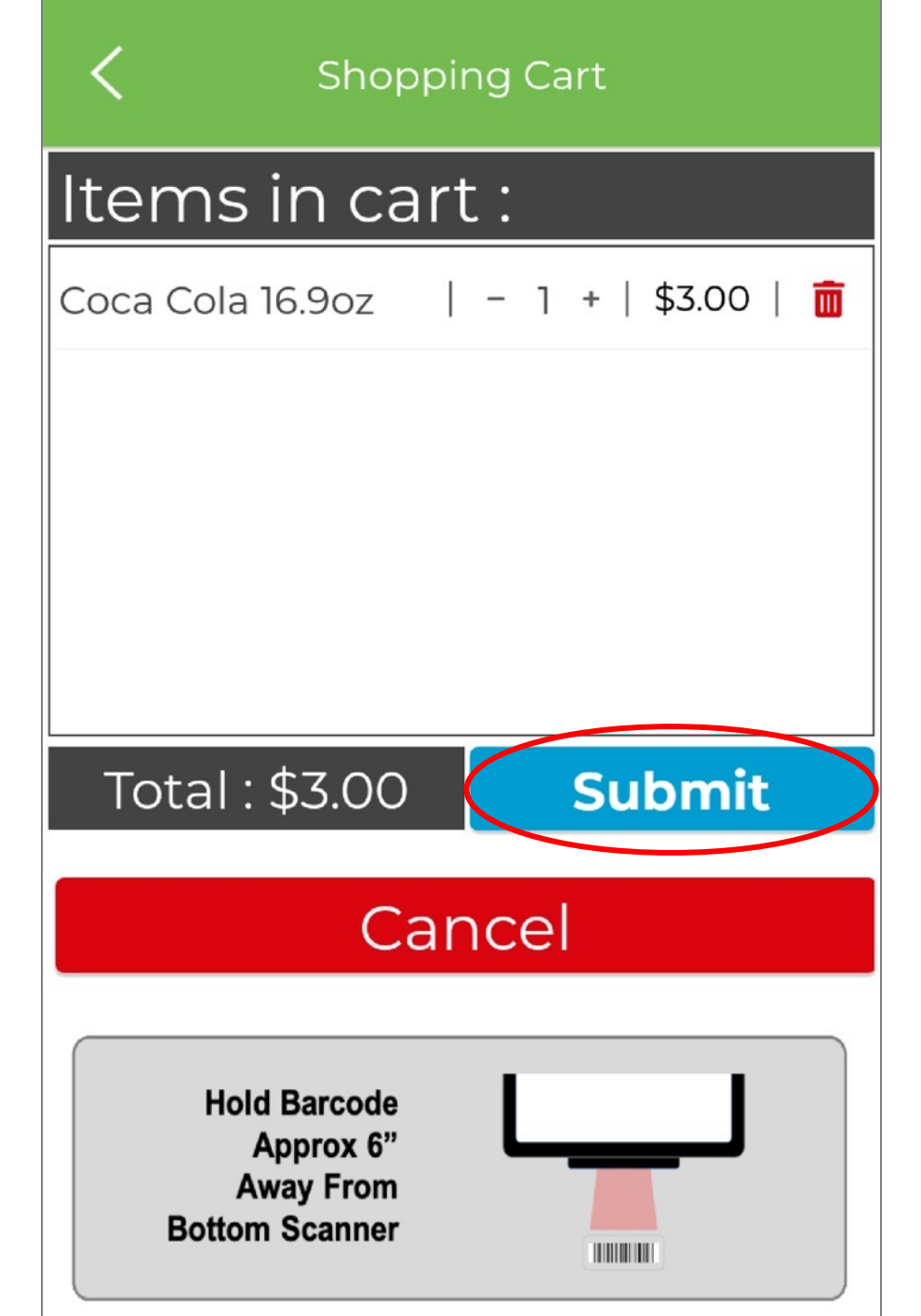

If guest is NOT paying with Debit/Credit Card – e.g. Cash, Room Charge, Comp or Member Reward:

- Scan products using scanner at bottom of terminal
- Click "Submit"

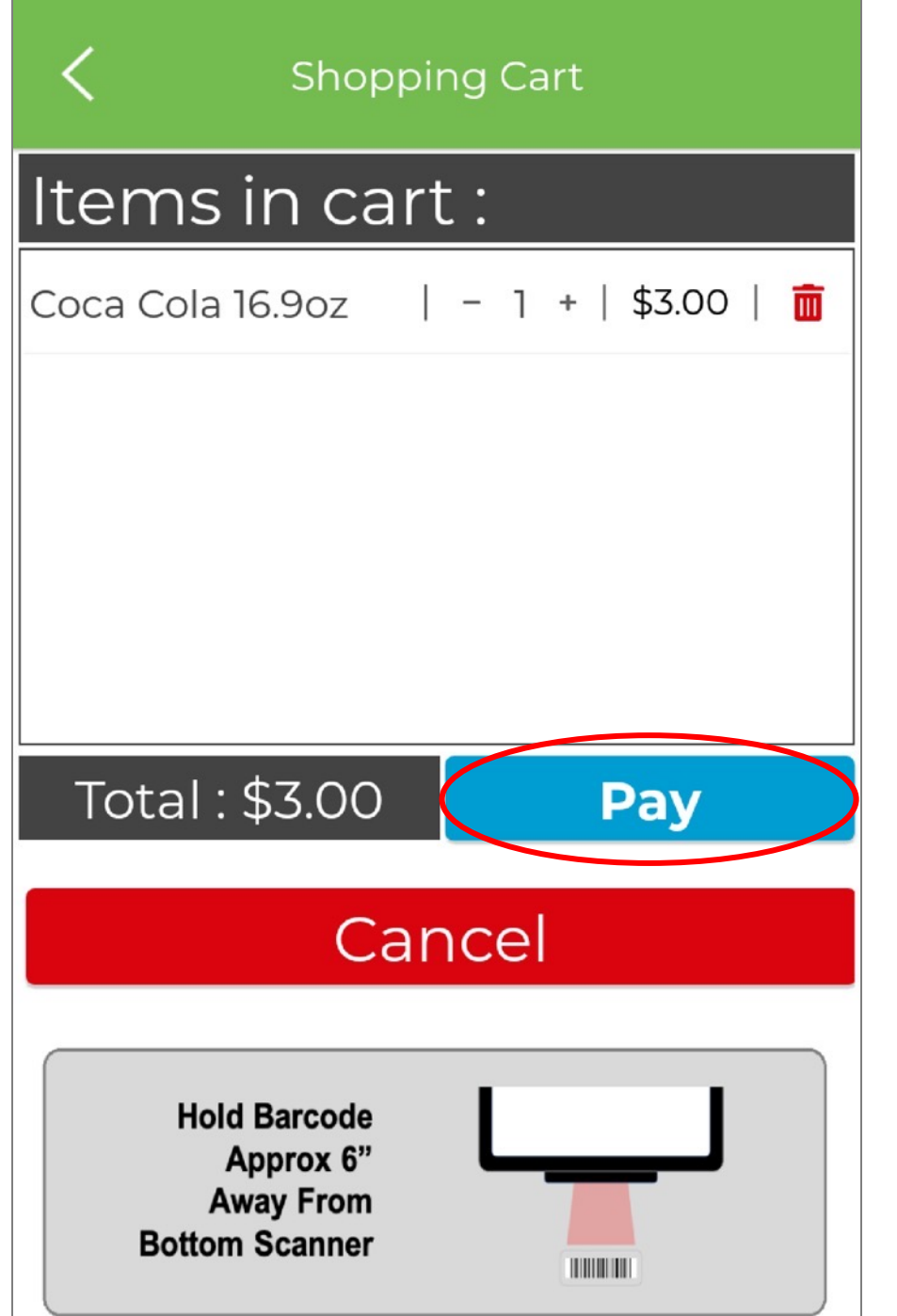

#### If guest is paying with Debit/Credit Card:

- Scan products using scanner at bottom of terminal
- Click "Pay"

| N Pay             |        |
|-------------------|--------|
| Subtotal          | \$3.00 |
| Container Deposit | \$0.05 |
| Sales Tax         | \$0.29 |
| Total             | \$3.34 |

Insert or Swipe Card in Reader

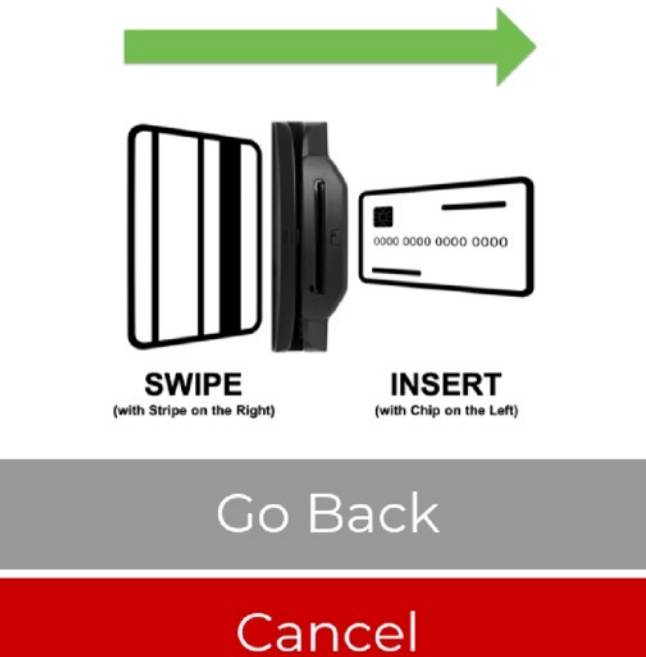

#### If guest is paying with Debit/Credit Card:

• Insert or swipe guest's card in card reader